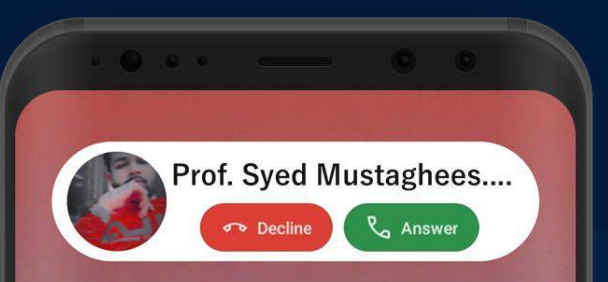

#### 9:00AM 33° C Lahore

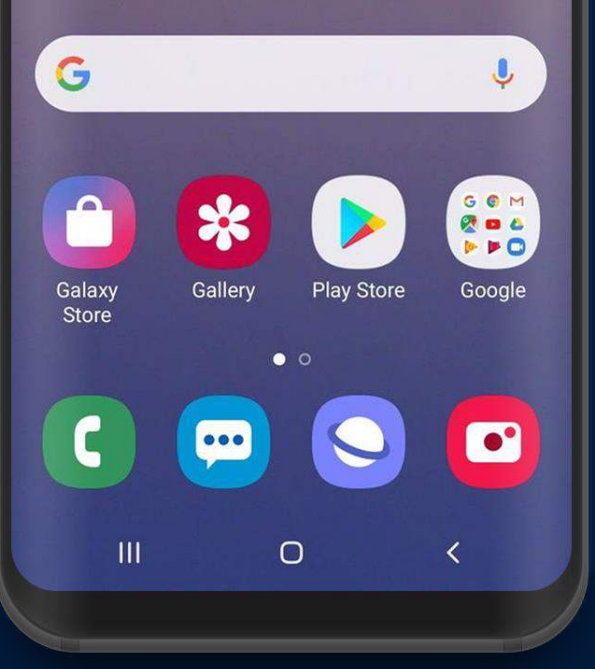

## MOBILE APPLICATION DEVELOPMENT (EI-333) Lecture:02 "Create Your First Android App"

#### CIOECUD

#### WHAT IS ANDROID STUDIO?

Android integrated development environment (IDE)

- Project and Activity templates
- Layout editor
- Testing tools
- Gradle-based build
- Log console and debugger
- Emulators

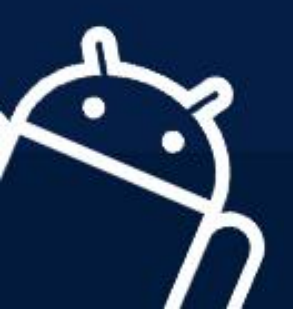

### ANDROID STUDIO INTERFACE

- 1. Toolbar
- 2. Navigation bar
- 3. Project pane
- 4. Editor
- 5. Tabs for other panes

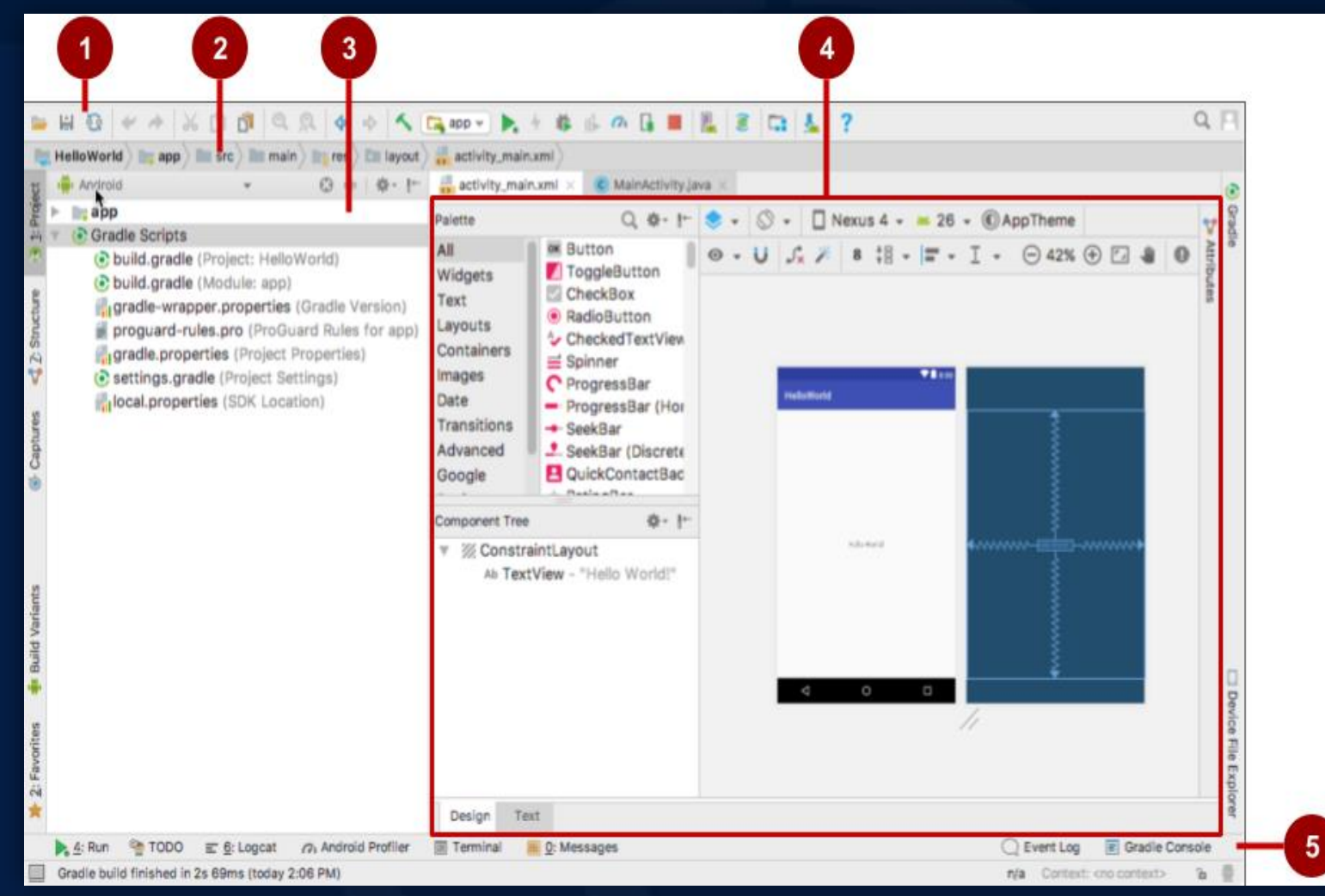

# CREATING YOUR FIRST ANDROID APP

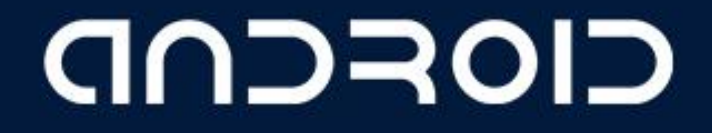

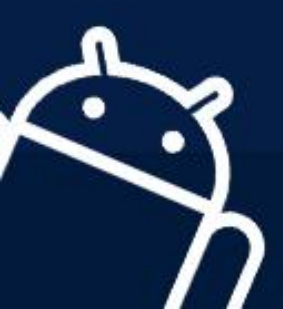

#### **START ANDROID STUDIO**

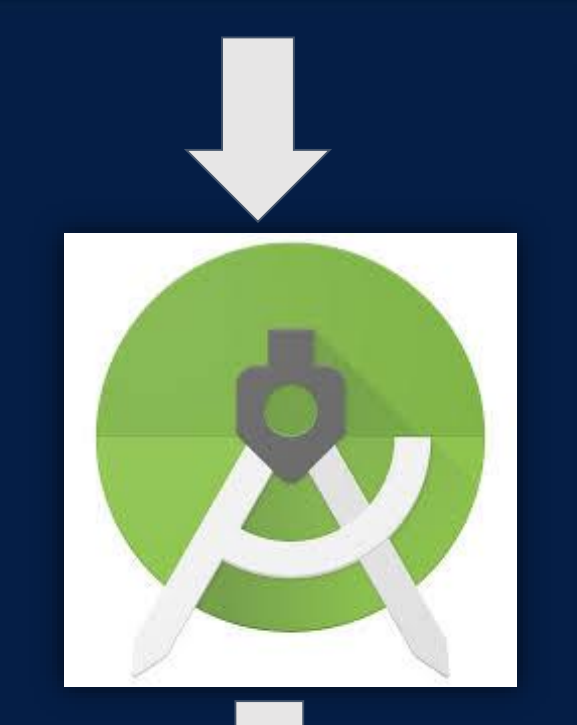

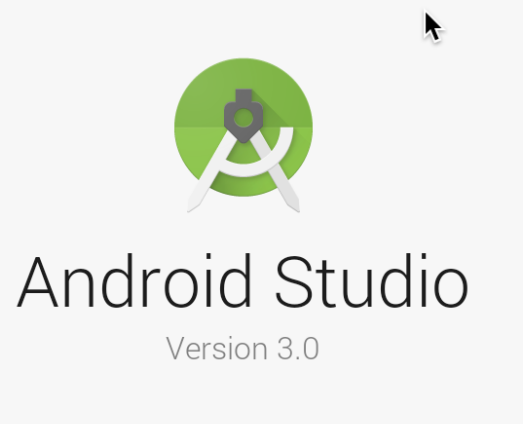

- 🔆 Start a new Android Studio project
- 늘 Open an existing Android Studio project
- Check out project from Version Control -
- Profile or debug APK
- Import project (Gradle, Eclipse ADT, etc.)
- 💕 Import an Android code sample

🏶 Configure 🗸 Get Help 🗸

#### NAME YOU APP

-----

| •• | Create New Project                            |  |
|----|-----------------------------------------------|--|
| R  | Create Android Project                        |  |
|    | Application name                              |  |
|    | Hello World                                   |  |
|    | Company domain                                |  |
|    | android.example.com                           |  |
|    | Project location                              |  |
|    | /Users/tbove/AndroidStudioProjects/HelloWorld |  |
|    | Package name                                  |  |
|    | com.example.android.helloworld Edit           |  |
|    | Include C++ support                           |  |
|    | Include Kotlin support                        |  |
|    |                                               |  |
|    |                                               |  |
|    |                                               |  |
|    |                                               |  |
|    | Cancel Previous Next Finish                   |  |

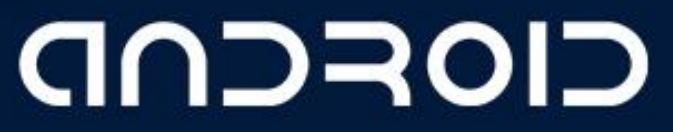

#### PICK ACTIVITY TEMPLATE

Choose templates for common activities, such as maps or navigation drawers.

Pick Empty Activity or Basic Activity for simple and custom activities.

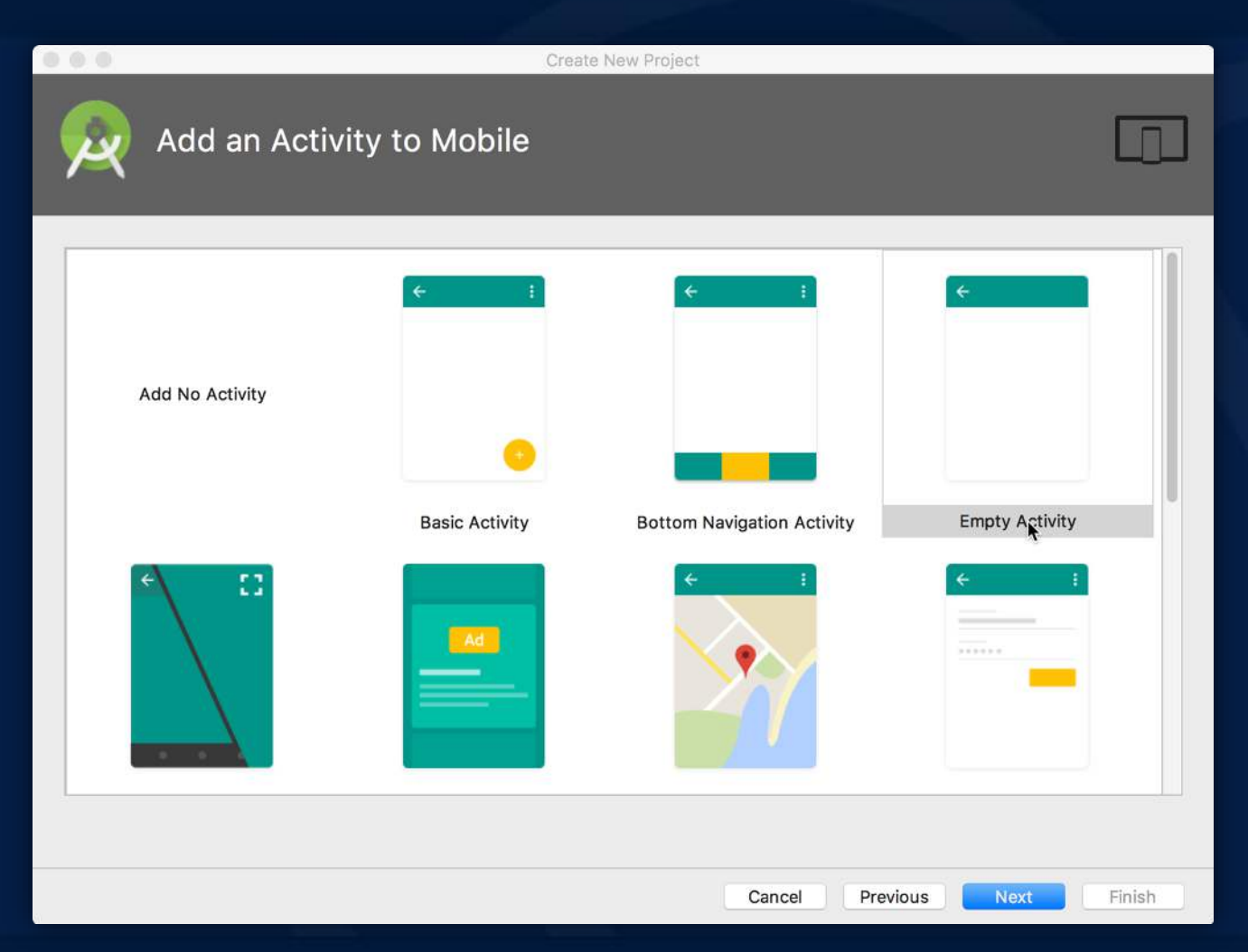

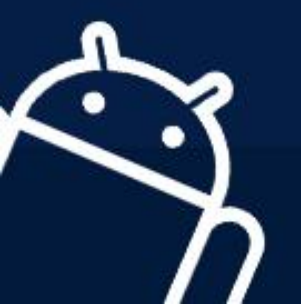

#### NAME YOUR ACTIVITY

- Naming:
  - Name main activity
  - Name layout
- Use AppCompat
- Generating layout file is convenient

| Application name        |                            |      |    |     |
|-------------------------|----------------------------|------|----|-----|
| Hello World             |                            |      |    |     |
| Company domain          |                            |      |    |     |
| android.example.con     | 1                          |      |    |     |
| <b>Project location</b> |                            |      |    |     |
| /Users/tbove/Androi     | dStudioProjects/HelloWorld | <br> |    |     |
| Package name            |                            |      |    |     |
| com.example.android     | i.helloworld               |      | Ec | dit |
| Include C++ sup         | port                       |      |    |     |
| Include Kotlin su       | ipport                     |      |    |     |

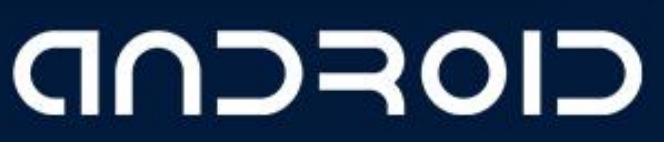

### PROJECT FOLDER

1. manifest

description of app read by the Android runtime

#### 2. Java

Java source code packages

3. **Res** 

layout, strings, images, dimensions, colors...

4. build.gradle

Gradle build files

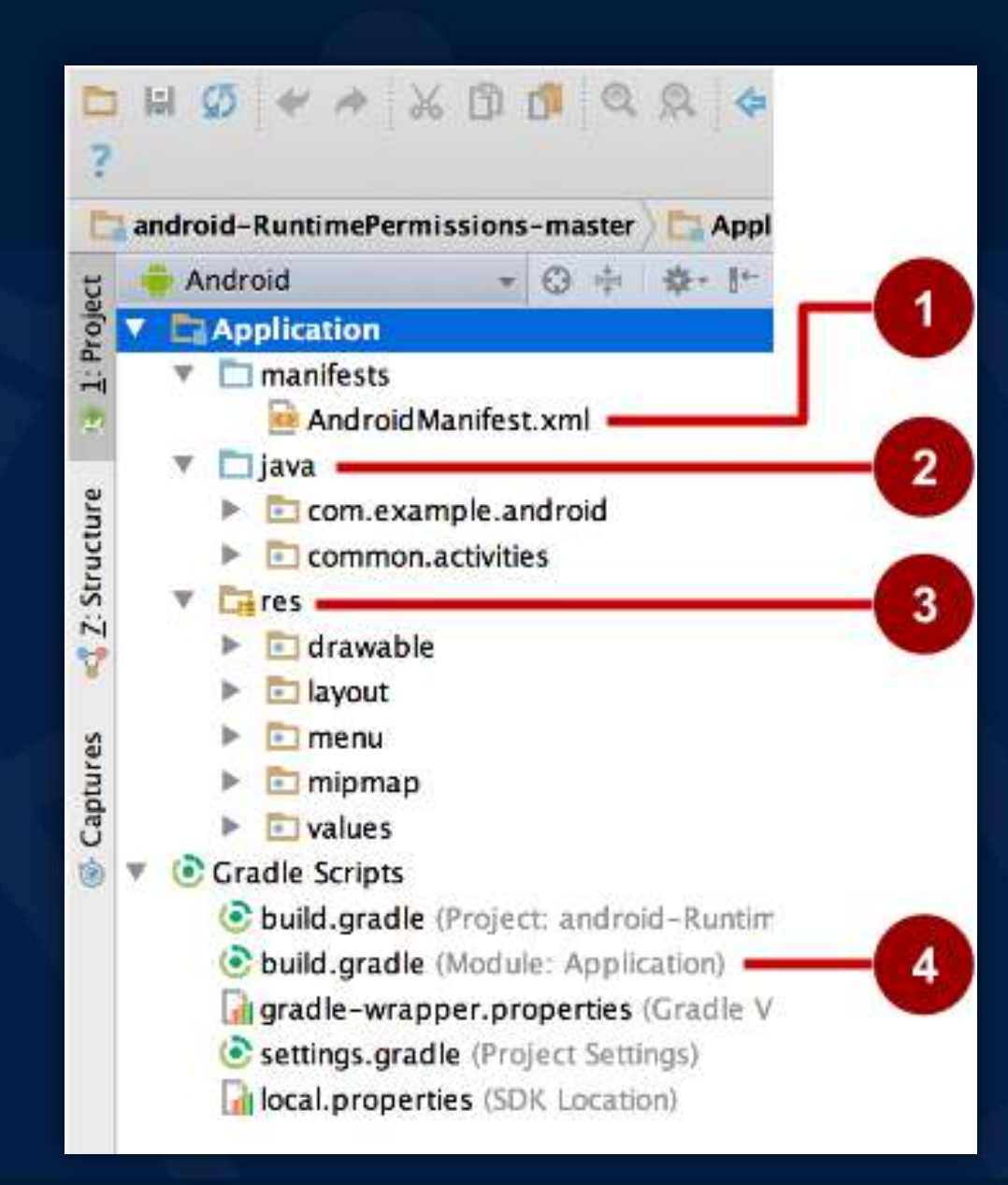

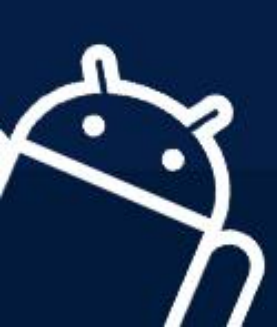

#### **RUN YOUR APP**

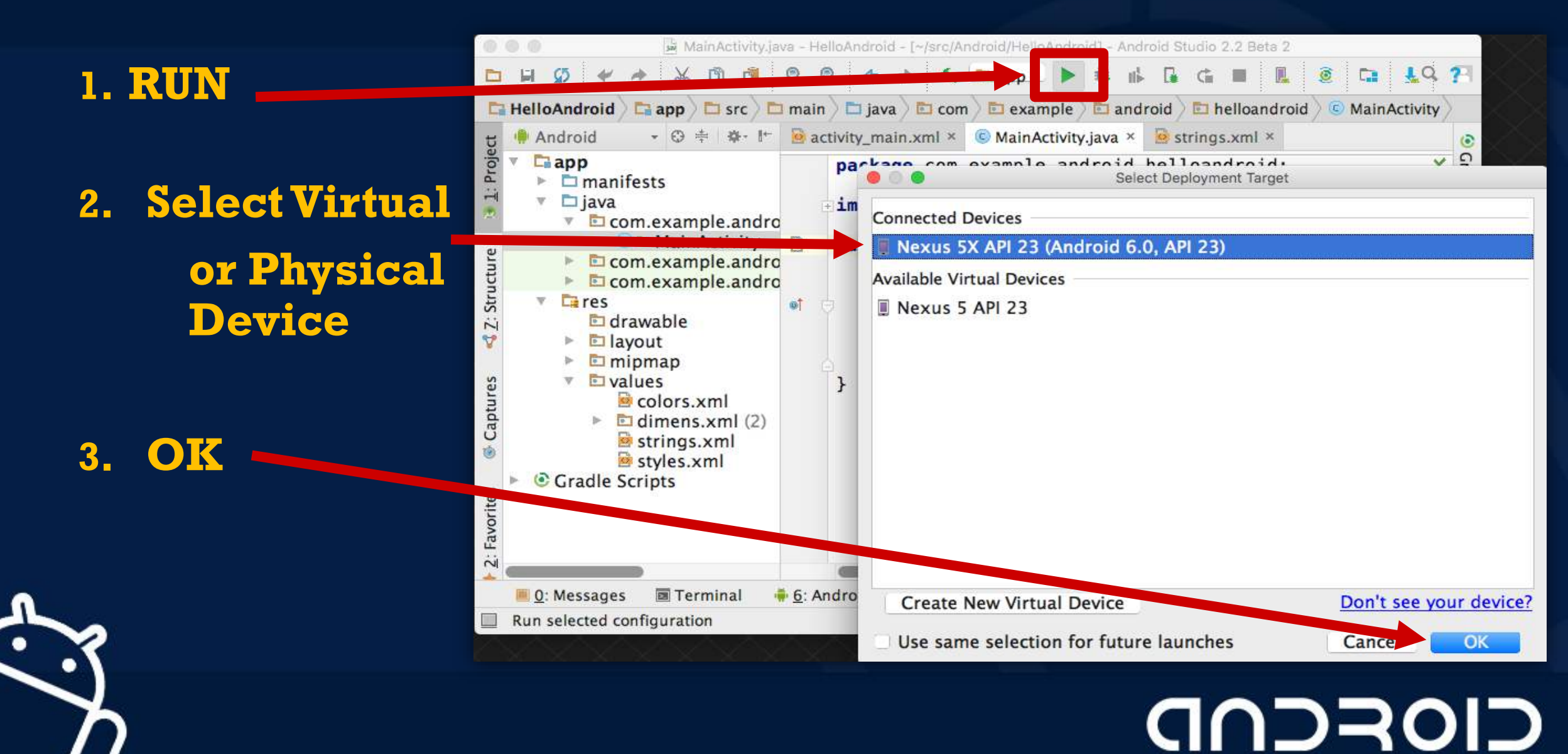

### **RUN ON PHYSICAL DEVICE**

- 1. Turn on Developer Options:
  - a. Settings > About phone
  - b. Tap Build number seven times
- 2. Turn on USB Debugging
  - a. Settings > Developer Options > USB Debugging
- 3. Connect phone to computer with cable

Windows/Linux additional setup:

• Using Hardware Devices

Windows drivers:

OEM device Drivers

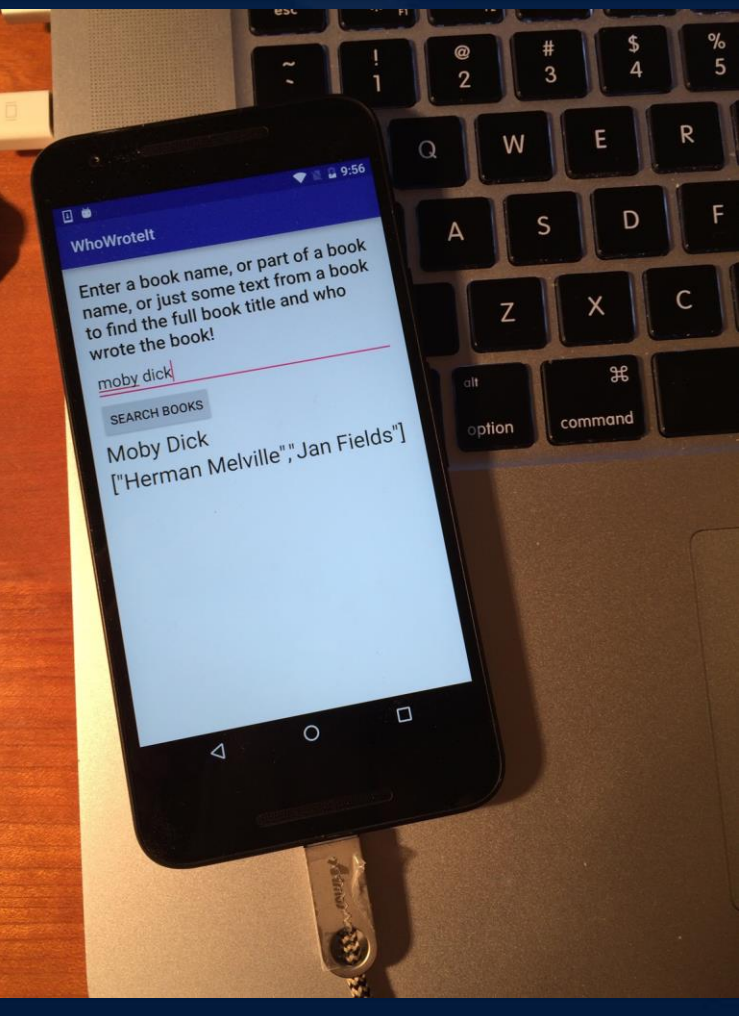

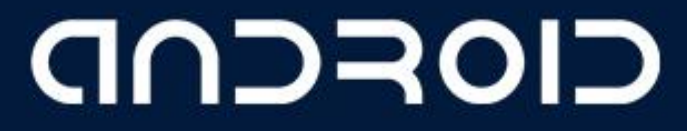

**LECTURE - 02 "Create Your First Android App"** 

## THANK YOU ③

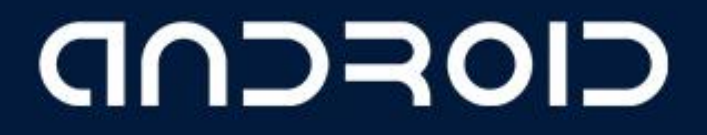

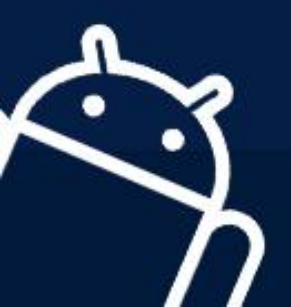